# Softsalon tietokoneohjelmien siirto uudelle tietokoneelle

Tämä ohje pätee seuraaviin ohjelmiin:

- Tilituki Pro ja Tilituki Pro Mini -kirjanpito-ohjelmat
- Peltotuki Pro ja Peltotuki Micro -lohkokirjanpito-ohjelmat
- Prolasku laskutusohjelma
- Tiekunta Pro -tiekuntien hallintaohjelmisto

## Vaihtoehto 1: Kopioi Softsalo-kansio vanhalta tietokoneelta uudelle koneelle.

- Tämä on yleensä helpoin tapa.
- Tätä tapaa pitää käyttää aina, jos kyseessä on usean kirjanpidon versio.
- Älä tee tätä yksin, jos et osaa käyttää Windowsin Resurssienhallintaa.

#### Vaiheet:

- 1. Ota vanhalta koneelta varmistukset muistitikulle. Jos ohjelmassa on useita asiakkaita, varmista jokainen asiakas.
- 2. Tarkista vanhalta koneelta ohjelmakansion sijainti (klikkaa ohjelman pikakuvaketta hiiren oikealla ja valitse Ominaisuudet). Yleensä kansio on C:\Softsalo.
- 3. Kopioi em. vanhan koneen Softsalo-kansio uudelle koneelle. Samalla siirtyvät kaikki Softsalon ohjelmat ja kaikkien niihin tallennettujen yritysten tiedot.
- 4. Asenna ohjelmat uudelle tietokoneelle äsken kopioimasi Softsalo-kansion päälle. Saat asennusohjelmat sivulta <u>www.softsalo.fi</u> kohdasta *Lataa ohjelmia*. Koneelle pitää aina asentaa uusimmat ohjelmaversiot.
- 5. Jos ohjelma pyytää käynnistyessään uusia lisenssikoodeja, klikkaa ruudulla olevaa *Nouda Softsalon web-palvelusta* -nappia.
- 6. Siirto on valmis.

Jos kansioiden kopioiminen ei ole sinulle tuttua, kysy tarvittaessa lisätietoja Softsalosta ennen kuin teet mitään. Tukihenkilömme auttavat sinua mielellään.

## Vaihtoehto 2: Tyhjä asennus ja varmistusten palauttaminen

### Jos ohjelmasi on yhden käyttäjän versio, voit toimia myös seuraavasti:

- 1. Ota vanhalla koneella varmuuskopiot muistitikulle ohjelman sisäisellä Varmistusten otto -toiminnolla.
- 2. Asenna ohjelma uudelle tietokoneelle. Asennusohjelman saat sivulta <u>www.softsalo.fi</u> kohdasta *Lataa ohjelmia*. **Asenna ohjelma asennusohjelman ehdottamaan paikkaan,**

niin tukemme voi auttaa sinua tarvittaessa helpommin. HUOM! Ohjelmaa ei saa asentaa Program Files -kansioon!

- 3. Käynnistä uudelle koneelle asennettu ohjelma. Se käynnistyy ensin demoversiona.
- 4. Katso vanhalta koneelta omat lisenssikoodisi, tallenna ne uuteen ohjelmaan ja klikkaa lopuksi *Nouda Softsalon web-palvelusta* -nappia. Näin lisenssikoodit päivittyvät uuden version mukaisiksi. Jos et saa lisenssikoodeja noudettua, ota yhteys Softsaloon.
- 5. Käynnistä ohjelma uudelleen, mene Varmuuskopion palautus -toimintoon ja palauta muistitikulle ottamasi varmistukset. Varmistus sisältää kaikki yrityksen tiedot, myös vanhojen vuosien historian.
- 6. Siirto on valmis.